## PROCESO DE SOLICITUD DE REINGRESO

### ESTUDIANTES RETIRADOS

#### **REGLAMENTO ESTUDIANTIL VIGENTE:**

**Artículo 37º. Estudiante de Reingreso.** Es aquel que fue estudiante regular de la Institución, y su retiro fue voluntario o que habiendo sido sancionado académica o disciplinariamente ha cumplido, subsanado o conmutado las causales de la sanción y reingresa al mismo programa. No se aceptarán reingresos de estudiantes con procesos disciplinarios en curso Para ser aceptado un reingreso el programa académico deberá contar con registro calificado activo.

**Parágrafo 1º.** El estudiante que solicite reingreso a un programa de pregrado antes de cumplir seis (6) semestres académicos continuos desde su retiro como estudiante activo de la Institución, su reingreso será al Plan de estudios en el cual realizó su última matrícula en la Institución. Los cursos del Plan de estudios al cual fue readmitido que no se estén ofreciendo en la programación académica regular, podrán cursarse en la modalidad de cursos dirigidos o suficiencias, cancelando por ello los costos pecuniarios establecidos en la Institución. Para optar al título profesional, un estudiante con reingreso no solo bastará con cumplir el número de créditos sino con la culminación y aprobación de todos los cursos que componen el Plan de Estudios al cual fue readmitido. Lo anterior, sin perjuicio de los demás requisitos anteriores o sobrevinientes que deba cumplir prescritos, en la ley y reglamentos internos.

**Parágrafo 2**. El estudiante que solicite reingreso y solo tiene pendiente cursar asignaturas del área de idiomas, o deben un máximo de 20 créditos del proyecto curricular en que se encontraba antes de su retiro, reingresará a esté, pudiendo realizarlos como suficiencias, cursos dirigidos, reconocimientos u otros eventos que considere este reglamento, pagando por ello los derechos pecuniarios establecidos por la Universidad.

**Parágrafo 3º.** No se reconocerán cursos que se hayan aprobado con una antigüedad superior a cuatro (4) años, con excepción de aquellos cursos que por su naturaleza puedan ser reconocidos con mayor intervalo de tiempo previo concepto del Consejo de Facultad, que deberá estar establecido en Resolución motivada para su parametrización.

**Parágrafo 4°.** Después de 7 años consecutivos de un retiro, el aspirante deberá realizar proceso de matrícula como estudiante nuevo.

### INGRESO AL SISTEMA ACADÉMICO

Para ingresar al sistema académico, en la barra de navegación del explorar que utiliza para el ingreso a internet digite la siguiente dirección:

https://academia.funlam.edu.co/uenlinea/index.jsf

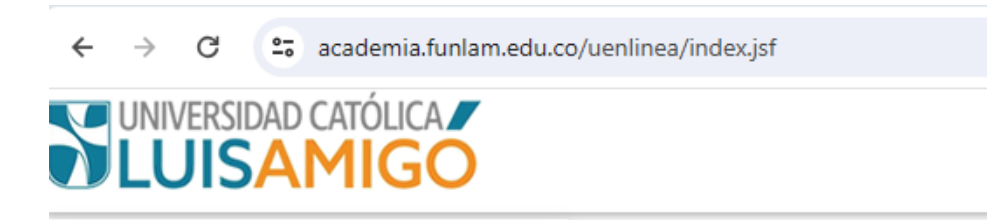

O ingrese a la página web de la Universidad Católica Luis Amigó: www.funlam.edu.co,

|          |                                                                                                    | Encuentra aquí tu sede:                                                                                        | Apartadó                                                   | Bogotá                                                                                          | Manizales                  | Montería Buscar                               | ۵                        |                                                 |  |
|----------|----------------------------------------------------------------------------------------------------|----------------------------------------------------------------------------------------------------|------------------------------------------------------------|-------------------------------------------------------------------------------------------------|----------------------------|-----------------------------------------------|--------------------------|-------------------------------------------------|--|
|          |                                                                                                    | Programas 👻 Registro a                                                                                         | académico 🔻                                                | Facultades 🔻                                                                                    | Nuestra U 🝷                | Servicios en línea 🕶                          | Campus Virtual           | 0 () D y D ()                                   |  |
| articipa | Tú tiene<br>EL FONDO EDITORIAL AE<br>Dirigida a docentes, investigad<br>libro de formación, compilación | <b>ES ELGEN</b><br>BRE SU CONVOCATORIA (<br>ores, estudiantes, egresados y a<br>n de poemas, compilación de cu | PAR<br>NUE<br>Beneral I<br>dministrativo:<br>entos y novei | A ES<br>VAS<br>DE PUBLICA<br>19.<br>19.<br>19.<br>19.<br>19.<br>19.<br>19.<br>19.<br>19.<br>19. | CRIE<br>HIST<br>CIONES 202 | SIR<br>FORIAS<br>24<br>uis Amigó. Categorías: | libro resultado de inves | tigación, libro de divulgación,                 |  |
|          | Inscripciones<br>Pregrados y posgrado                                                                   | s. Siste                                                                                                    | ma académ<br>Itas e inscripc                               | <b>ico</b><br>iiones.                                                                           |                            | alendario académi<br>onsulta aquí.            | °° 🕜                     | <b>/alor matrícula</b><br>Derechos Pecuniarios. |  |
|          | Curso en                                                                                                |                                                                                                    | ۳b                                                         | Exte                                                                                            | ensión                     |                                               | Diplomado en             |                                                 |  |

Una vez el explorador reconoce la dirección le muestra la siguiente pantalla:

|                           | Home                                                                                                    |                                                                                                    |                                                                                                    |                               |                                                                                                    |
|---------------------------|----------------------------------------------------------------------------------------------------|----------------------------------------------------------------------------------------------------|----------------------------------------------------------------------------------------------------|-------------------------------|----------------------------------------------------------------------------------------------------|
| Iniciar sesión            |                                                                                                    |                                                                                                    |                                                                                                    |                               |                                                                                                    |
| Acceso para inscritos,    |                                                                                                    |                                                                                                    | Oferta académica de Pregrado, Posgrados y Eventos                                                                                                    |                               |                                                                                                    |
| docentes y empleados.     | Nuestra of<br>Para ver ni<br>Puede utili                                                                                                    | arta académica está conformada por programas de Edu<br>Jestra oferta académica y/o inscribirse en uno de nuestr<br>trar los siguientes filtros (Nombre o parte del eombre d | ucación superior: Programas profesionales, Especializaciones, Maestrías, D<br>ros Programas o Eventos de clic en el botón Consultar.<br>lel Programa o Evento, el Nivel vio la Sede) como criterios de búsqueda.                                                         | ioctorados y Eventos: Diploma | turas, seminarios, congresos, cursos, talleres.                                                                                                    |
|                           | Nivel aca                                                                                                    | démico:                                                                                                    |                                                                                                    |                               | •                                                                                                    |
| Siguiente                 | Sede:                                                                                                    |                                                                                                    |                                                                                                    |                               | -                                                                                                    |
| He olvidado mi contraseña | Nombre                                                                                                    | del programa:                                                                                                    |                                                                                                    |                               |                                                                                                    |
|                           | Consultar estado de inscripc                                                                                                    | ión                                                                                                    | Pruebas estandarizadas de inglés                                                                                                    |                               | Reingreso                                                                                                    |
| Duan Chaire<br>Amard      | Consultar estado de inscripo:<br>Si te encuentras inscrito en<br>educación superior o event<br>puedes descargar el docum<br>línea, consultar el estado | ión<br>Is, por medio de esta opción<br>nento de pago, realizar el pago<br>o de su pago. Adicionalmente,                                                                     | Pruebas estandarizadas de inglés<br>Si eres estudiante de la UNIVERSIDAD CATÓLICA LUIS<br>AMICO y estás interesado en presentar una prueba<br>estandarizada de inglés para determinar el rivel en el cual<br>se encuentar, utilice esta opción para consultar las fechas | TE INCIDE                     | Reingreso<br>Si fuiste estudiante regular de la UNIVERSIDAD CATÓLICA<br>LUIS AIROS, terminaste satisfactoriamente al menos un<br>período académico, tur retiro fue voluntario o si fuiste<br>sancionado académico do supilinariamente y cumpliste, |
| 2017                      | para programas de educaci<br>y presentar las pruebas de a<br>descargar los certificados d                                                              | ón superior agendar la entrevista<br>admisión en línea y para eventos<br>le asistencia.                                                                                     | de presentación de pruebas y poder inscribirse a una de<br>ellas.                                                                                                    |                               | subsanaste o conmutaste las causales de la sanción y<br>quieres reingresar al mismo programa, utiliza esta opción<br>para realizar el reingreso.                                                                                                   |
|                           | Por sepuridad para consulta                                                                                                    | r el estado de la inscripción se                                                                                                    |                                                                                                    |                               |                                                                                                    |
| 2 Jan                     | requiere un usuario y contra<br>la opción Recordar contrase<br>correo electrónico utilizado a                                                          | isena, si no los conoces, utiliza<br>iña y estos serán enviados al<br>al momento de la inscripción.                                                                         |                                                                                                    |                               |                                                                                                    |

Para tramitar el reingreso debe dar clic en la información Reingreso (recuadro rojo).

Digite el nombre, o parte de él, del programa académico para el cual va a solicitar reingreso (por reglamento se solicita reingreso para él programa de cual el estudiante se encuentre en estado retirado), así mismo seleccione nivel de formación (pregrado, posgrado) y sede a la cual pertenece y de clic en el botón Consultar:

| Oferta aca                                                           | démica de Pregrado, Posgrados y Eventos                                                                                                    |            |
|----------------------------------------------------------------------|----------------------------------------------------------------------------------------------------|------------|
| Nuestra oferta académica e<br>Especializaciones, Maestr<br>talleres. | stá conformada por programas de Educación superior: Programas profesiona<br>ías, Doctorados y Eventos: Diplomaturas, seminarios, congresos, cursos | iles,<br>, |
| Para ver nuestra oferta aca<br>Consultar.                            | démica y/o inscribirse en uno de nuestros Programas o Eventos de clic en el bo                                                                     | tón        |
| Puede utilizar los siguientes<br>como criterios de búsqueda          | s filtros (Nombre o parte del nombre del Programa o Evento, el Nivel y/o la                                                                        | Sede)      |
| Nombre del programa:                                                 | ADMINISTRAC                                                                                                    |            |
| Nivel académico:                                                     | PREGRADO                                                                                                    | -          |
| Sede:                                                                | MEDELLIN                                                                                                    | -          |
| Consultar                                                            |                                                                                                    |            |

Si el sistema encuentra varias coincidencias les despliega una tabla con la información encontrada, selección el programa al cual pertenece y del cual se encuentra retirado:

| Nombre del<br>programa:       | ADMINISTRAC |                            |              |          |
|-------------------------------|-------------|----------------------------|--------------|----------|
| Nivel académico:              | PREGRADO    |                            |              | -        |
| Sede:                         | MEDELLIN    |                            |              | •        |
| Consultar                     |             | Ofertas académicas         |              |          |
| Nits and a second development | Q ( dime    | Nersbas del en eners       | Madadalaria  | C - d-   |
| Nivel academico               | Codigo      | Nombre dei programa        | Wietodologia | Sede     |
| PREGRADO                      | 1875        | ADMINISTRACIÓN DE EMPRESAS | DISTANCIA    |          |
| PREGRADO                      | 51635       | ADMINISTRACIÓN DE EMPRESAS | PRESENCIAL   | Medellin |
|                               |             | mb .                       |              |          |

Una vez seleccionado el programa le aparece la siguiente pantalla, de clic en la opción inscribirse, al final de cuadro, como indica la flecha:

#### Detalle oferta acádemica

| Nombre del              | ADMINISTRACIÓN DE EMPRESAS                      | 3                               |                  |             |
|-------------------------|-------------------------------------------------|---------------------------------|------------------|-------------|
| Código:                 | 51635                                           |                                 |                  |             |
| Nivel academico:        | PREGRADO                                        |                                 |                  |             |
| Nivel de formación:     | UNIVERSITARIA                                   |                                 |                  |             |
| Metodología:            | PRESENCIAL                                      |                                 |                  |             |
| Duración:               | 10                                              |                                 |                  |             |
| Periodicidad:           | SEMESTRAL                                       |                                 |                  |             |
|                         | Valores                                         | pecuniarios de la inscripción   |                  |             |
|                         | Servicio                                        | )                               |                  | Valor       |
| DERECHOS DE IN          | SCRIPCION PARA PREGRADOS                        |                                 |                  | \$84.774,00 |
| Regresar                |                                                 |                                 |                  |             |
|                         | Co                                              | ohortes en inscripción          |                  |             |
| Sede                    | Ciudad                                          | Cohorte                         | P.académico      | Inscribirse |
| MEDELLIN                | Colombia, Antioquia, Medellin                   | PRESENCIAL MD                   | 2020-02          | 193         |
| Para inso<br>preference | ribirse a este Programa de clic sobre el<br>cia | ícono 🚾 ubicado a la derecha de | la cohorte de su | ᠿ           |

Le debe aparecer la siguiente pantalla, digite los datos personales solicitados: Tipo de documento de identificación, numero de documento de identificación y fecha de nacimiento, de clic en el botón Continuar.

| 1       | ADMINISTRA                   |                      |       |
|---------|------------------------------|----------------------|-------|
| emico:  | Inscripció                   | n                    | ×     |
| rmación |                              |                      |       |
| ía:     | Tipo de<br>identificación:   | Cédula de Ciudadanía | -     |
| ad:     | Número de<br>identificación: | 9999999999           |       |
|         | Fecha de<br>nacimiento:      | 05/12/1988           | pción |
|         |                              |                      |       |
|         | Continuar                    | Cancelar             |       |
|         | n .                          |                      | #     |
| r       | ""                           |                      |       |

El sistema detecta que ya pertenece al programa, que el estado es retirado y que se está tramitando solicitud de reingreso. Inscripción

Usted se encuentra registrado como estudiante en estado: RETIRADO para el programa: ADMINISTRACIÓN DE EMPRESAS, para solicitar reingreso debe ingresar la contraseña que tenia al momento de retirarse de la institución, si no la recuerda puede utilizar la opción: Recordar contraseña, si no puede acceder debe dirigirse personalmente al Departamento de Admisiones y Registro Académico La persona identificada con: CC ya se encuentra registrada en nuestro sistema para continuar con la inscripción debe ingresar su contraseña y hacer clic en el botón Ingresar Usuario: Contraseña: Ingresar Recordar contraseña Cancelar Cancelar Contraseña Cancelar Contraseña Cancelar Contraseña Cancelar Contraseña Cancelar Contraseña Cancelar Contraseña Cancelar Contraseña Contraseña Cancelar Contraseña Contraseña Cancelar Contraseña Contraseña Cont

El sistema le solicitará digitar la contraseña que utilizaba para ingresar al sistema académico cuando el estado del estudiante era activo.

Si la información es correcta le debe aparecer una pantalla como la siguiente:

# Inscripciones > Reingresos

| Identificación           |                                  |
|--------------------------|----------------------------------|
| Nombre                   |                                  |
|                          | Datos del programa               |
| Programa                 | 51635 ADMINISTRACIÓN DE EMPRESAS |
| Nivel académico          | PREGRADO                         |
| Nivel de formación       | UNIVERSITARIA                    |
| Metodología              | PRESENCIAL                       |
| Duración /<br>Periocidad | 10 / SEMESTRAL                   |
| Continuar                |                                  |

De clic en el botón Continuar, el sistema automáticamente acepta reingreso en los términos del Reglamento Estudiantil Vigente y cambia el estado del estudiante a Activo, en este momento ya puede ingresar de nuevo al sistema académico a realizar los procesos de matrícula y demás consultas que pueda requerir:

| Nombre                                                                       | ón                                                                                                    |                                                        |                                                                        |                                       |        |
|------------------------------------------------------------------------------|----------------------------------------------------------------------------------------------------|--------------------------------------------------------|------------------------------------------------------------------------|---------------------------------------|--------|
|                                                                              |                                                                                                    | Datos de la admisión                                   |                                                                        |                                       |        |
| Tipo<br>REINGRE:<br>Calendario<br>PREGRAD<br>Programa<br>51635 ADI<br>Ciudad | SO<br>9 académico<br>20 2020-02 - 2002- PREGRADO'S NACIONAL 2020-02<br>MINISTRACIÓN DE EMPRESAS PRESENCIAL MD MEDELLIN Colom    | bia, Antioquia, Medellin                               |                                                                        |                                       |        |
| Colombia,<br>Pénsum<br>AE02 - PR                                             | Antioquia, Medellin<br>L RENOVACION RC RSL. MEN 16414 13-12-2012 (INACTIVO)                                                     |                                                        |                                                                        |                                       |        |
| Colombia,<br>Pénsum<br>AE02 - PR                                             | Antioquia, Medellin<br>2. RENOVACION RC RSL. MEN 16414 13-12-2012 (INACTIVO)                                                    | Documentos entregados                                  |                                                                        |                                       |        |
| Colombia,<br>Pénsum<br>AE02 - PR                                             | Antioquia, Medellin<br>RENOVACION RC RSL. MEN 16414 13-12-2012 (INACTIVO)<br>Documento                                          | Documentos entregados                                  |                                                                        | F. entrega                            |        |
| Colombia,<br>Pénsum<br>AE02 - PR                                             | Antioquia, Medellin<br>2. RENOVACION RC RSL. MEN 16414 13-12-2012 (INACTIVO)<br>Documento<br>NTO IDENTIDAD                      | Documentos entregados                                  | 30/05/2013 14:3                                                        | F. entrega                            |        |
| Colombia,<br>Pénsum<br>AE02 - PR<br>DOCUME/<br>DIPLOMA                       | Antioquia, Medellin<br>& RENOVACION RC RSL. MEN 16414 13-12-2012 (INACTIVO)<br>Documento<br>NTO IDENTIDAD<br>BACHILLER          | Documentos entregados                                  | 30/05/2013 14:<br>30/05/2013 14:                                       | F. entrega<br>17                      |        |
| Colombia,<br>Pénsum<br>AE02 - PR<br>DOCUMER<br>DIPLOMA<br>FOTOGRA            | Antioquia, Medellin<br>E. RENOVACION RC RSL. MEN 16414 13-12-2012 (INACTIVO)<br>Documento<br>NTO IDENTIDAD<br>BACHILLER<br>NFIA | Documentos entregados                                  | 30/05/2013 14:<br>30/05/2013 14:<br>30/05/2013 14:                     | F. entrega<br>57<br>57                |        |
| Colombia,<br>Pénsum<br>AE02 - PR<br>DOCUMER<br>DIPLOMA<br>FOTOGRA            | Antioquia, Medellin<br>E. RENOVACION RC RSL. MEN 16414 13-12-2012 (INACTIVO)<br>Documento<br>NTO IDENTIDAD<br>BACHILLER<br>AFIA | Documentos entregados<br>Educación media               | 30/05/2013 14:3<br>30/05/2013 14:3<br>30/05/2013 14:3                  | F. entrega<br>57<br>57<br>57          |        |
| Colombia,<br>Pénsum<br>AE02 - PR<br>DOCUMEN<br>DIPLOMA<br>FOTOGRA<br>Cód.    | Antioquia, Medellin E. RENOVACION RC RSL. MEN 16414 13-12-2012 (INACTIVO) Documento NTO IDENTIDAD BACHILLER AFIA Nombre         | Documentos entregados<br>Educación media<br>Naturaleza | 30/05/2013 14:3<br>30/05/2013 14:3<br>30/05/2013 14:3<br>Clasificación | F. entrega<br>57<br>57<br>57<br>Lugar | Estado |

Si por cualquier circunstancia usted no recuerda su usuario y/o contraseña debe dar clic en el botón Recordar Contraseña, siempre y cuando se haya dado autorización para envió de información, al correo electrónico personal que reposa en la hoja de vida del estudiante le llegará un mensaje con un enlace en el cual debe generar una nueva contraseña (verificar en el mensaje que el correo que informa el sistema al que le enviará el mensaje este bien escrito).

Cuando ingresa a este enlace, el sistema le hará unas preguntas de seguridad tomadas directamente de la información personal y académica que reposa en la hoja de vida del estudiante.

Si responde acertadamente las preguntas y estas coinciden con su información en el sistema académico, le solicitará una nueva contraseña, importante: debe ser una contraseña minina 8 dígitos, no acepta números de documentos de identidad, nombres, apellidos del estudiante ni contraseñas que ya haya utilizado.

Para responder acertadamente las preguntas el sistema le da tres intentos, si en estos tres intentos no logra dar las respuestas acertadas debe esperar quince minutos, volver a repetir el proceso e intentar de nuevo.

**NOTA:** Si el estudiante tiene sanciones pendientes en el sistema el estudiante debe primero contactar la unidad con la que reporta la sanción y subsanar la situación antes de continuar con el proceso de reingreso.

En el siguiente link encuentra la información de contacto de todas las unidades y empleados de la universidad:

https://www.funlam.edu.co/directorio